# GUIDA ALLA PROCEDURA ON-LINE DI PRE-ISCRIZIONE DOTTORATI DI RICERCA - XXXIII CICLO

Al fine dell'inserimento della Pre-iscrizione dottorati XXXIII Ciclo è necessario collegarsi allo Sportello internet studenti dell'Università di Bergamo tramite il link:

#### http://sportello.unibg.it/esse3/Home.do

In caso di primo accesso al sistema, prima di effettuare la procedura illustrata nella presente guida, è necessario provvedere alla registrazione dei propri dati anagrafici secondo la procedura indicata nella **Guida alla procedura di REGISTRAZIONE allo sportello internet studenti A.A. 2017-2018**, reperibile alla pagina http://www.unibg.it/campus-e-servizi/servizi-gli-studenti/sportello-internet-studenti/guide-procedure-line

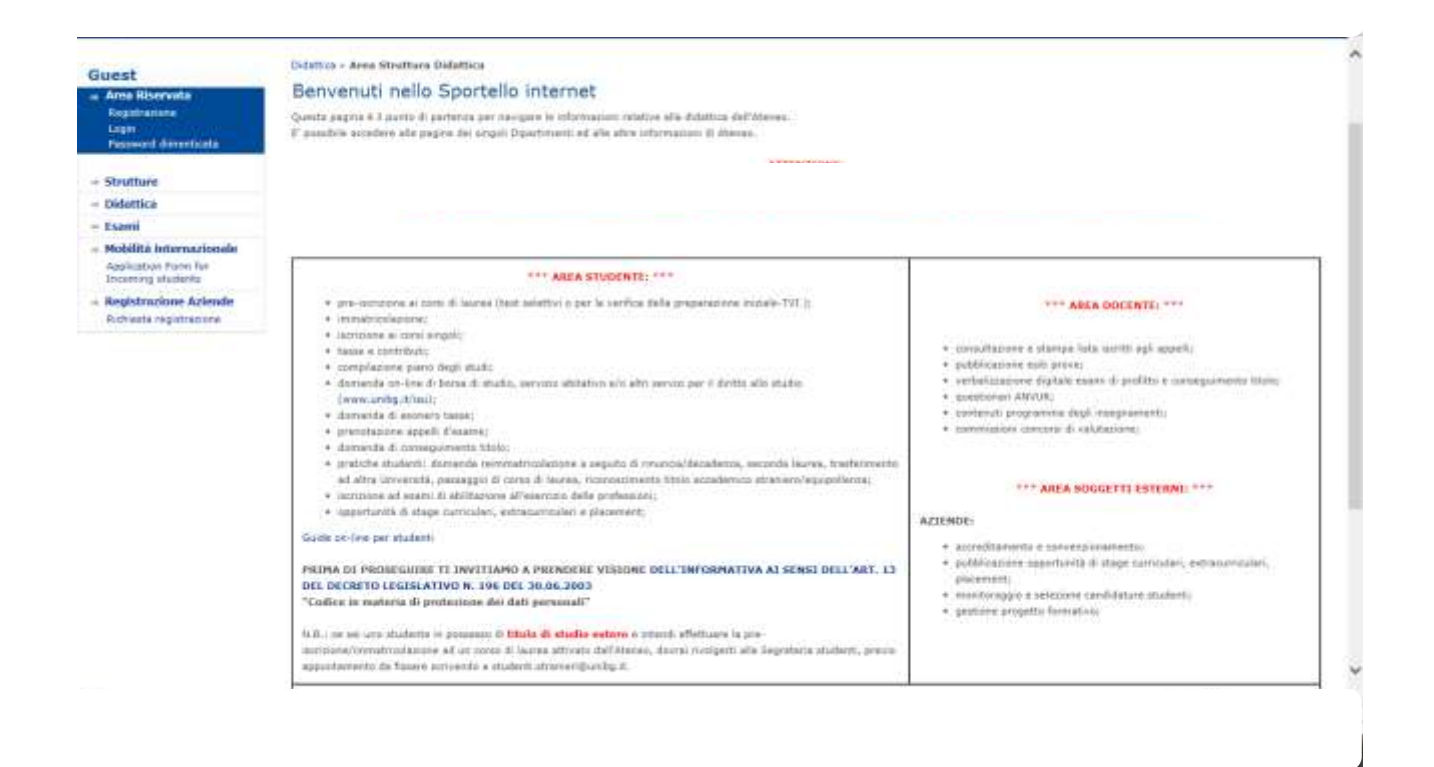

Nel menu a sinistra seleziona "Login". Inserisci il nome utente e la password ottenute al termine della fase di registrazione.

Poi selezione "Segreteria" e "Test di ammissione"

| and an and a second second second second second second second second second second second second second second | 2 - Diministrato e antista Brenesido e atrava                       |                                                                                                    | V 43 |  |
|----------------------------------------------------------------------------------------------------|---------------------------------------------------------------------|----------------------------------------------------------------------------------------------------|------|--|
| et át Veldadorra                                                                                               |                                                                     | Pagera assess Document & Martick available                                                                                                    | 0 8  |  |
| and a lines                                                                                                    | G - Defferent bestehens al annance                                  |                                                                                                    | 0 8  |  |
| Alternate Investigation                                                                                        |                                                                     | Preference                                                                                                    | 0 8  |  |
| egegit a handlasteri                                                                                           |                                                                     | Perference persons 2 distin                                                                                                    | 0 #  |  |
|                                                                                                    |                                                                     | heleses and                                                                                                    | 0 8  |  |
|                                                                                                    |                                                                     | Patery-18 Highe                                                                                                    | 0 8  |  |
|                                                                                                    |                                                                     | Professiona Social di Mudito                                                                                                    | 0 8  |  |
|                                                                                                    |                                                                     | Trada salages an entraliable of also benefits                                                                                                    | 0 8  |  |
|                                                                                                    |                                                                     | Tarihawa -                                                                                                    | 0 8  |  |
|                                                                                                    | 2 - Searchards a realitie data politicanish in malatel              |                                                                                                    | 0 8  |  |
|                                                                                                    | CONTRACTOR STATISTICS AND ADDRESS STATISTICS                        | Pagina amina Dicharacteri di Unanisti anametete                                                                                                    | 0 8  |  |
|                                                                                                    | F - Tank at Annenn                                                  |                                                                                                    | 0 8  |  |
|                                                                                                    | 2862.01000.01                                                       | (adapte Tini-d Assessed                                                                                                    | 0 8  |  |
|                                                                                                    | 7 - Dathersteine in educt Mathili et al.                            |                                                                                                    | 0 8  |  |
|                                                                                                    | Arean Station and Dates                                             | Schedul fiel a manufacture is analyzed                                                                                                    | 0.6  |  |
|                                                                                                    |                                                                     | Excitance                                                                                                    | 0 8  |  |
|                                                                                                    | C. Buttada urban di shenata                                         |                                                                                                    | 0 0  |  |
|                                                                                                    |                                                                     | California contractio antinenne                                                                                                    | 0 0  |  |
|                                                                                                    | and the second state of the second state of the second state of the |                                                                                                    | 0 0  |  |
|                                                                                                    |                                                                     | Takeners (MA series on Taken                                                                                                    | 0 8  |  |
|                                                                                                    | a (14) 100 100 000                                                  |                                                                                                    | 0 0  |  |
|                                                                                                    |                                                                     | and the second second se | 0 0  |  |
|                                                                                                    |                                                                     |                                                                                                    |      |  |
|                                                                                                    |                                                                     | Dollar                                                                                                    | U 44 |  |

Clicca su "Iscrizione Concorsi"

### Seleziona "Dottorato di ricerca" e poi "Avanti"

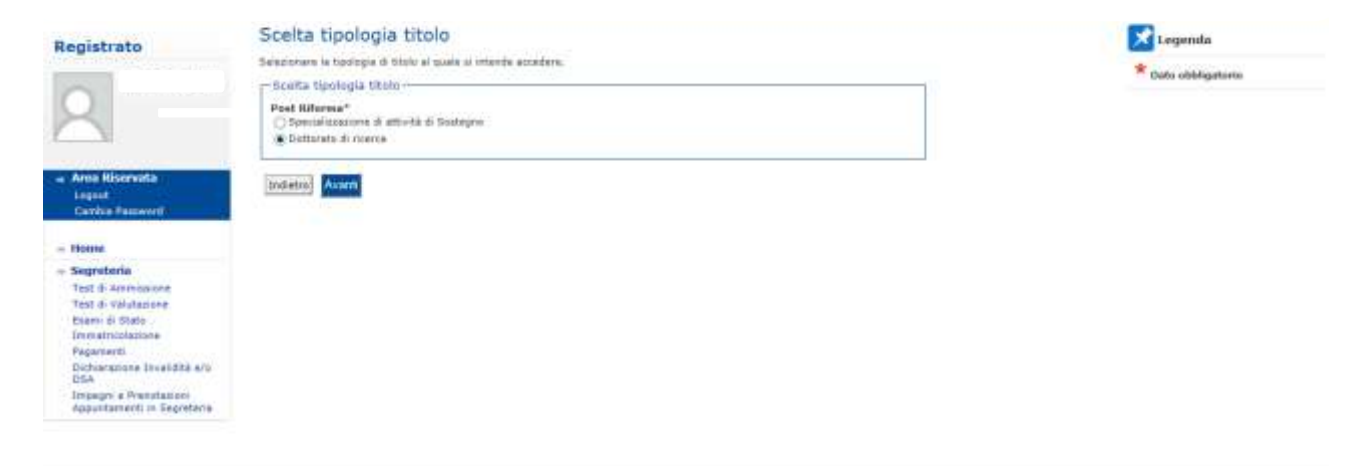

2210 @ by Y00R # CHRCk Company | Informative childre contra

## Seleziona il Concorso relativo al Dottorato a cui ti vuoi pre-iscrivere e poi clicca "Avanti"

| accontration<br>accontration and management (AEM) :<br>Sed eccentrics and management (AEM), :<br>a a divitor dell'imprese (Sustemes & Law) i<br>remie e divito dell'imprese (Sustemes & Law), :<br>remie e divito dell'imprese (Sustemes & Law), :<br>remie e divito dell'imprese (Sustemes & Law), :<br>remie e divito dell'imprese (Sustemes & Law), : | * Dato ekkilgaturis                         |
|----------------------------------------------------------------------------------------------------|---------------------------------------------|
| Sed eccenness and management (AESS), (<br>a a divito dell'imprese (Susimess & Law) d<br>remis e divito dell'imprese (Susimess & Law), a<br>pre della persona e mattato del formo d                                                                                                    |                                             |
| Sed eccesarias and mandgement (AES), (<br>a a divita dell'espresa (Suiversis 8 Law) e<br>arris e divita dell'espresa (Suiversi 8 Law), a                                                                                                    |                                             |
| a a divita dell'ingrese (Numess & Law) i<br>anno e divita dell'ingrese (Dusiness & Law), a<br>ann della sensora e mattatis del lacato d                                                                                                    |                                             |
| rence e doitto dell'organas (funionas & Law), a                                                                                                    |                                             |
| rannia a divitta dell'ergenza (Disterato & Law), a                                                                                                    |                                             |
| ate della persona e mettatio del licoro d                                                                                                    |                                             |
|                                                                                                    |                                             |
|                                                                                                    |                                             |
| nations della persona a mensato del lacono, i                                                                                                    |                                             |
| na e scienze epplicate (                                                                                                    |                                             |
|                                                                                                    |                                             |
| rgmena e science applicata, (                                                                                                    |                                             |
| nanistic transationis ()                                                                                                    |                                             |
|                                                                                                    |                                             |
| d amaniation transmittanski, a                                                                                                    |                                             |
|                                                                                                    | manone dela persona e mercato del locore, ; |

# La pagina mostra il concorso selezionato. Se corretto clicca su "Conferma e prosegui"

| 1                                                                                                    | Sector No.                                                               |                                 |  |
|----------------------------------------------------------------------------------------------------|--------------------------------------------------------------------------|---------------------------------|--|
| istrato                                                                                                    | Conferma scelta concorso                                                 |                                 |  |
| and the state of the state of the state of the state of the state of the state of the state of the state of the | Varificare le informazioni valablice alla sciella affettuata nalle pegir | ve procedenti.                  |  |
| and human wereasy                                                                                               | - Cancarsa                                                               |                                 |  |
| ~                                                                                                    | Tipologia titulo di statia                                               | Dottanato-6 norca               |  |
|                                                                                                    | Descriptione                                                             | Digegnerie a stiercze applicate |  |
| Anna Historyata                                                                                                 | Indietro Confioma e prosogui                                             |                                 |  |
| legent                                                                                                    |                                                                          |                                 |  |
| Carries Faceword                                                                                                |                                                                          |                                 |  |
| form.                                                                                                    |                                                                          |                                 |  |
| Segreteria                                                                                                    |                                                                          |                                 |  |
| fest di Valutazione                                                                                             |                                                                          |                                 |  |
| bieni di Stato                                                                                                  |                                                                          |                                 |  |
| Pagamenti                                                                                                    |                                                                          |                                 |  |
| Dichiarszione Isvalidità 6/0<br>DSA                                                                             |                                                                          |                                 |  |
| Integers a President                                                                                            |                                                                          |                                 |  |

III (6 to 10/10) + Olytick Company ( Informative children contra-

Se sei un utente già registrato trovi il riepilogo del tuo ultimo documento d'identità inserito. Se corretto clicca "Prosegui". Se sei un nuovo utente o se hai fatto variazioni clicca su "Inserisci Nuovo Documento d'identità" e poi clicca "Avanti"

| udente                   | Documen          | ti di ide                    | entità         |                 |                 |         |          |      |     | Legenda             |
|--------------------------|------------------|------------------------------|----------------|-----------------|-----------------|---------|----------|------|-----|---------------------|
|                          | In questa pagina | viene visua                  | lizzato l'eler | nco dei docum   | enti d'identità | insenti |          |      | CDo | cumento Valido      |
|                          | precedentement   | e e viene dat<br>i di identi | ta la possibi  | lità di inserim | e noovi.        |         |          |      | CDo | cumento Scaduto     |
|                          | Document         | i di identi                  | ta presei      | ireact          |                 |         |          |      | 0   |                     |
| N                        | Tipologia        |                              | Ente           | Data            | Data            |         | Presenza |      | -   | Dettaglio documento |
|                          | Documento        | Numero                       | Rilascio       | Rilascio        | Scadenza        | Stato   | allegati | Azio | "60 | Cancella documento  |
| Area Riservata           | Carta<br>Mentità |                              |                | 20/05/2011      | 19/05/2021      | •       | No       | 0    | 60  |                     |
| Cambia Password          | _ to contract    |                              |                |                 |                 |         |          |      | _   |                     |
|                          | Insensci Nu      | ovo Docume                   | anto di Iden   | tita            |                 |         |          |      |     |                     |
| Home                     | -                |                              |                |                 |                 |         |          |      |     |                     |
| Segreteria               | Income Income    |                              |                |                 |                 |         |          |      |     |                     |
| Iscrizioni               | Indietro         | segu                         |                |                 |                 |         |          |      |     |                     |
| Test di Ammissione       |                  |                              |                |                 |                 |         |          |      |     |                     |
| Test di Valutazione      |                  |                              |                |                 |                 |         |          |      |     |                     |
| Immatricalazione         |                  |                              |                |                 |                 |         |          |      |     |                     |
| Esoperi                  |                  |                              |                |                 |                 |         |          |      |     |                     |
| Autocertificazione       |                  |                              |                |                 |                 |         |          |      |     |                     |
| Pagamenti                |                  |                              |                |                 |                 |         |          |      |     |                     |
| Certificati              |                  |                              |                |                 |                 |         |          |      |     |                     |
| Scelta Lingue            |                  |                              |                |                 |                 |         |          |      |     |                     |
| 150 Ore                  |                  |                              |                |                 |                 |         |          |      |     |                     |
| Borse di Studio          |                  |                              |                |                 |                 |         |          |      |     |                     |
| Altre attività formative |                  |                              |                |                 |                 |         |          |      |     |                     |
| Dichiarazione Invalidità |                  |                              |                |                 |                 |         |          |      |     |                     |
|                          |                  |                              |                |                 |                 |         |          |      |     |                     |
| Altri Servizi            |                  |                              |                |                 |                 |         |          |      |     |                     |

Se non necessiti di ausilio per lo svolgimento di eventuali prove/colloqui seleziona No e "Avanti".

Se necessiti di ricevere assistenza seleziona Sì e "Avanti" e completa la maschera successiva.

|                    | Scelta categoria amministrativa ed ausili di invalidità e/o DSA                                                                                                    | Legenda               |
|--------------------|----------------------------------------------------------------------------------------------------|-----------------------|
| listrato           | For exertuale romenta di autilo allo projettanto della prova/collogue compliare la reactere sottostante.                                                                                                    | · 20.000 100000000000 |
| harmone served.    | N.S. Ti recerdante cha alla voca "Segnetaria> Dictimatazione di invalidità a/a DSA" è dispondole la precadura di interimenta<br>della samificazione e la modulatora di <u>indinata di apporti didattici per i tanti</u> | Dato obbligatorite    |
|                    | - Auslin alle evidgimente delle prove                                                                                                    |                       |
|                    | Historieda Passilio per la evolgimenta CISI (a) Ne<br>della presa (L. 104/92 e Gual.<br>moderbue). (J.104/92 e Gual.                                                                                                    |                       |
| agent              | Indiatrs Aventi                                                                                                    |                       |
|                    |                                                                                                    |                       |
| form.              |                                                                                                    |                       |
| egreteria          |                                                                                                    |                       |
| est di Valutarione |                                                                                                    |                       |
| tem él Stato       |                                                                                                    |                       |
| entiticiatione     |                                                                                                    |                       |
| Agantenti.         |                                                                                                    |                       |
| DSA                |                                                                                                    |                       |
|                    |                                                                                                    |                       |

2210 @ by YO/W # CHECK Company | Informative children contrin

Se ciò che ti mostra la maschera è corretto clicca "Conferma e prosegui" altrimenti "Indietro" per effettuare modifiche

| Registrato                                                                                                    | Conferma iscrizione concorso<br>Verticare le informazion relative alle usete effettuate rate<br>= Cencorse | pegre provedents.                                                      |
|----------------------------------------------------------------------------------------------------|----------------------------------------------------------------------------------------------------|------------------------------------------------------------------------|
| 2                                                                                                    | Tipologia titulo di atadia                                                                                 | Dottanato 8 norroa                                                     |
| a Anna Kiservata<br>Legant<br>Carrha Fasswell                                                                                                 | - Valido per                                                                                               | 721 - 3+grg/erie e atienze oppikarie, persone P035-2017 - X00155 CIOLO |
| Home                                                                                                    | - Categoria amministrativa ed ausili di inval                                                              | idită                                                                  |
| Segreteria<br>Test 6: Anneosone<br>Test 6: Valansee<br>Dierostmolasione<br>Peganarti<br>Dicharsmone Itwaldta avu<br>Est<br>Impagn e Pressiane | Richierte assille handicap<br>Indetre Conferme e prosegué                                                  | fia.                                                                   |

 $1310 \pm b_{1}$  volue + OVECA Company ( ) followed we defect to the

Clicca sul tasto "Inserisci" a fianco del tipo di titolo da te posseduto e completa le maschere che ti propone il sistema. Al termine clicca su "Procedi"

|                                         | Titoli di Studio Alternativi   | etere l'inserventa di tatti i titoli di a | tadio di alterany un biscos opprovati | o Le viene | CTRUS- disburate<br>CTRUS- obbligaturia |
|-----------------------------------------|--------------------------------|-------------------------------------------|---------------------------------------|------------|-----------------------------------------|
| rea Aliservata<br>oput<br>amba Passaord | Opzione 1:                     | derivative was sprite                     |                                       |            | Prodifica titula                        |
| OFTER                                   | State<br>Mucco Titolo          | Note                                      | Statu<br>Titolo                       | Aziani     | Stanaftzza dattaglio triolo             |
| igretorià<br>st d'Anmovere              | 🖋 - Lauraa Vecchis Ordinametra |                                           |                                       | Insertion  | Cancella titolo                         |
| est di Valutazione<br>sami di Stato     | Opzione 2:                     |                                           |                                       |            |                                         |
| igamenti<br>schuramene leveliditä       | Statu<br>Minico Titolo         | Note                                      | Statu<br>Titolo                       | Aziani     |                                         |
|                                         | 🖋 - Lauras Nagatrala           |                                           |                                       | Truerise.  |                                         |
|                                         | Opzione 3:                     |                                           |                                       |            |                                         |
|                                         | State<br>Mocco Titule          | Note                                      | Stato<br>Titolo                       | Aziani     |                                         |
|                                         | 🖋 Leures Specialistica         | 1                                         | e                                     | Disertion  |                                         |
|                                         | Opzione 4:                     |                                           |                                       |            |                                         |
|                                         | State Titole                   | Note                                      | Stato<br>Titolo                       | Azioni     |                                         |
|                                         | V Titata atraniura             |                                           | 0                                     | Invertice  |                                         |

Se hai ulteriori titoli e o documenti utili ai fini della valutazione clicca "Sì" e poi "Avanti". Ripeti l'operazione per ciascun documento da allegare. Al termine clicca "No" e poi "Avanti".

|                                                       | Gestione titoli e documenti per la valutazione                                                                                 | Lagenda             |
|-------------------------------------------------------|----------------------------------------------------------------------------------------------------|---------------------|
| lente                                                 | Dickarare biol a document abl alla valutazione.                                                                                |                     |
|                                                       |                                                                                                    | W Data shihigatorie |
| 2                                                     | Il concorso scalto provada la seguenti tipologia di docamenti n/o titoli che concorrono alla<br>valutazione della graduatoria: | Overnaglie          |
| 21                                                    | Tipe titole                                                                                                    | Prindifica          |
| a Bicanom                                             | Allegati Refrenza di Sponofarine                                                                                               | 50                  |
| te Actornale                                          | Altri Documenti                                                                                                    | Card Elimina        |
| mbia Password                                         | Curriculum studiorum                                                                                                    |                     |
|                                                       | Richandra di Espapolietza                                                                                                    |                     |
| 100E                                                  | tieven titsi azademici                                                                                                    |                     |
| reteria                                               | Lettara di referenza                                                                                                    |                     |
| incri<br>t d. Revetationers                           | Lattern d'intereses accademics                                                                                                 |                     |
| wato biglietto EXPO                                   | Publication                                                                                                    |                     |
| and in Class.                                         | Progette di norror                                                                                                    |                     |
| natricolasume<br>mari<br># Università                 | Titoli dichierati                                                                                                    |                     |
| partwird)<br>ridically                                | Nan e stato intersta alcun documenta e/u stato di valutazione.                                                                 |                     |
| dta Lingue                                            | Vuoi allegare altri docamenti s/o tituli alla domanda di ammissione?*                                                          |                     |
| Ore                                                   | 17.83                                                                                                    |                     |
| e attykä formative<br>Narazisre orvaliata<br>i Servot | TO NO<br>Exclusion Avenue                                                                                                    |                     |
| chiesta Enjoy Unibe                                   |                                                                                                    |                     |

### Clicca di nuovo "Avanti"

#### Studente

#### Conferma dichiarazione titoli e documenti per la valutazione

Verificare le informazioni inserite relativamente ai titoli ed ai documenti inseriti per la valutazione.

|                          | Tipologia            | Titolo |  |
|--------------------------|----------------------|--------|--|
|                          | Lettera di referenza |        |  |
|                          | Indietro Avanti      |        |  |
| rea Riservata            |                      |        |  |
| ogout                    |                      |        |  |
| Cambia Password          |                      |        |  |
|                          |                      |        |  |
| Home                     |                      |        |  |
| Segreteria               |                      |        |  |
| Isonizioni               |                      |        |  |
| Test di Ammissione       |                      |        |  |
| Test di Valutazione      |                      |        |  |
| Esami di Stato           |                      |        |  |
| Immatricolazione         |                      |        |  |
| Esonert                  |                      |        |  |
| Autocertificazione       |                      |        |  |
| Pagamenti                |                      |        |  |
| Certificati              |                      |        |  |
| Scelta Lingue            |                      |        |  |
| 150 Ore                  |                      |        |  |
| Borse di Studio          |                      |        |  |
| Altre attività formative |                      |        |  |
| Dichiarazione Invalidità |                      |        |  |
| Altri Servizi            |                      |        |  |
| Richiesta Entry Unibo    |                      |        |  |

| egistrato                                  | Elenco questionari                                       |          |         | Legenda                                                                                                    |
|--------------------------------------------|----------------------------------------------------------|----------|---------|----------------------------------------------------------------------------------------------------|
| and the second second second               | Dr guesta pegina sono elencati i questionari pompilabri. | 02015/02 | Wesew 1 | * Duto obbligatorio                                                                                                    |
| 0                                          | Questionario                                             | Statue   | Azieni  | Questiasario completa                                                                                                    |
|                                            | Qualitariario Socia di statio Dettorato di reanza *      |          | Compta  | Constant of the second second |
|                                            | Indutro                                                  |          |         |                                                                                                    |
| Ama Riservata                              |                                                          |          |         |                                                                                                    |
| Cardon Famword's                           |                                                          |          |         |                                                                                                    |
| -                                          |                                                          |          |         |                                                                                                    |
| Secretaria                                 |                                                          |          |         |                                                                                                    |
| Test & Ammonione                           |                                                          |          |         |                                                                                                    |
| Test di Valutazione                        |                                                          |          |         |                                                                                                    |
| Inextricolazione                           |                                                          |          |         |                                                                                                    |
| Pagarterti<br>Dichiarazione Itualitità a/b |                                                          |          |         |                                                                                                    |
| DSA                                        |                                                          |          |         |                                                                                                    |
| Appuntamenti in Segretaria                 |                                                          |          |         |                                                                                                    |
|                                            |                                                          |          |         |                                                                                                    |
|                                            |                                                          |          |         |                                                                                                    |
|                                            |                                                          |          |         | 210 @ by (0)/# + CIRCA Company (10/privative strikets cont                                                                                                    |
|                                            |                                                          |          |         |                                                                                                    |
|                                            |                                                          |          |         |                                                                                                    |
|                                            |                                                          |          |         |                                                                                                    |

|                                   | Questionario<br>La datacté comparignate con (*) seus abbigatore.<br>Moto pagina<br>Moto pagina |                                                   |                                           |        |
|-----------------------------------|------------------------------------------------------------------------------------------------|---------------------------------------------------|-------------------------------------------|--------|
| Area Hiserasta                    | Mai giù osultutto in precedenza di altre horse di a                                            | tadio per la freguenca di un corse di dotto       | rato di elcerce?                          |        |
| Legent<br>Carries Famewell        | О ш                                                                                            |                                                   |                                           |        |
|                                   | Q 103                                                                                          |                                                   |                                           |        |
| Remateria                         | Precedente                                                                                     | Undo                                              | Annolta                                   | Avanti |
| Test di Ammonione                 |                                                                                                |                                                   |                                           |        |
| Test di Valutazione               | D LEGEMON                                                                                      |                                                   |                                           |        |
| Immetricolazione                  | Plenataria Portetta di famana indatro di una pagina. Nel                                       | cape in ma ala la grossa otorna al replogo o r    | alle pegine di pettenza del questionario. |        |
| Pagamenti                         | unde Annala tutte is modifiche fatte vella organi, ri                                          | portandelle alle state iniziale.                  |                                           |        |
| Dichiarangne Isueldite a/o<br>DSA | Antiala Cata dat qualiforenis sanza riportare le readdi                                        | ite affettuate ralle pegina corrente.             |                                           |        |
| Investory a Presentationi         | August Permetta di pessara alle pegna sutratava. No                                            | il cessi ins fattime passa al risplopy o alla peg | pira di partenza                          |        |

210.0 (E.b. 10) IV + CHECK Company ( Informative children contra

Clicca "Compila" e rispondi alla domanda e poi clicca "Avanti"

ł.

| a Area Rivervata<br>Lopert<br>Carrisa Passeert                                                                      |                                                                                                    | Questionario - Questionario Borsa di studio Dottorato di ricere                                                                                             | Ca       |
|----------------------------------------------------------------------------------------------------|----------------------------------------------------------------------------------------------------|----------------------------------------------------------------------------------------------------|----------|
| Kieme Segretaris Test & Ammanos Test & Valuatione Easer & Sola Immaincolarise Poperent Debaarises Insulidat a/s D50 | Il contonon ini i dato CONTERNATO (prom<br>Tulle le domarde del puettoriano com compete.<br>Conferma | ere i taato "Conference").<br>Monteficia                                                                                                    | 344      |
| Leogra e Penellocasi<br>Aquatament in Segreteria                                                                    | PAGINA 1<br>Inte ausse<br>Web compath<br>Hai giù asschuite in precodenza di attre bors<br>II         | e di whadhe per la fraquenza ili un cerso di duttoretta di ricerca?                                                                                         | <b>1</b> |
|                                                                                                    | Conferma                                                                                             | Modifica                                                                                                    | Ead      |
|                                                                                                    | Conterne Conterne la compliancie<br>Mathiae Permette di matificare il u                              | del questionario che diverta ROM PTU <sup>,</sup> MODEPECABELE.<br>uniformario ripartenato dalla prima pagna<br>antiovato risamplandalo dalla pagna robbi-e |          |

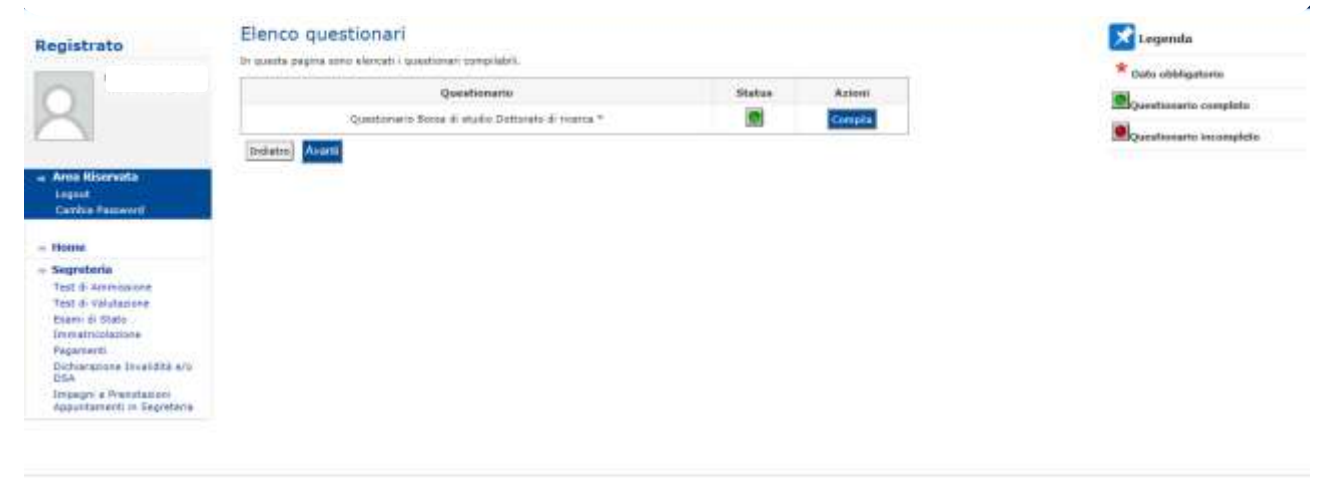

 $1310\pm 5_{\rm T}$  (1000  $\pm$  CHECA Comparis ( ) trianed on children contra

La pagina mostra la risposta selezionata. Se corretta clicca "Conferma", "Esci" e poi clicca "Avanti"

# Pagina riepilogativa. Se tutto è corretto clicca "Completa ammissione al concorso"

| Registrato                                                                                                    | Conferma scelta concorso<br>Venticas la informazion intellas alle socita effettuato nelle pegne procedenti. |                                                                        |  |  |  |
|----------------------------------------------------------------------------------------------------|----------------------------------------------------------------------------------------------------|------------------------------------------------------------------------|--|--|--|
|                                                                                                    |                                                                                                    |                                                                        |  |  |  |
| - Area Riservata                                                                                                    | - Valido por                                                                                                |                                                                        |  |  |  |
| Caribia Factorerit                                                                                                    | Dettaglis                                                                                                   | 721 - Ingegreria e science applicate, percorsa PD50-2017 - XXXIII CHLO |  |  |  |
| - House                                                                                                    | - Categoria amministrativa ed assill di invalidità -                                                        |                                                                        |  |  |  |
| - Segretaria<br>Test di Apresione<br>Test di Valazione<br>Diami di Stato<br>Immandazione<br>Pagananti<br>Dicharamone Investati di Allo<br>255<br>Impagni a Prestanzoi<br>Apputtamenti ni Engrétaria | Sichierta auvilie handicap<br>Indiettei<br>Econoleta avvrduieno al concorso                                 | Be ()                                                                  |  |  |  |

210.0 to 1000 + CHECk Corpany ( Informative children scaling

## Per completare il processo clicca su "Stampa domanda di ammissione"

| Registrato                                       | Riepilogo iscrizione concorso                                            |                               |        |   |
|--------------------------------------------------|--------------------------------------------------------------------------|-------------------------------|--------|---|
|                                                  | Il promisso di instituteta si concorna è atato completato con succiano.  |                               |        |   |
|                                                  | - Concorso di ammissione                                                 |                               |        |   |
|                                                  | Descriptone                                                              | Drgegnetia a sciarca appòcala |        |   |
|                                                  | Asins                                                                    | 2017/2018                     |        |   |
|                                                  | Presentricola                                                            | 1                             |        |   |
| Area Riservata<br>Legest<br>Carrice Faceword     | E Categoria amministrativa ed ausili di invalidită                       | No.                           |        | 1 |
| House                                            | Valido per                                                               |                               |        |   |
| Segreteria                                       | Present data                                                             |                               |        |   |
| Test di Ammonione                                | Dettaglio                                                                |                               |        |   |
| Test di Valutazione                              | 721 - Ingegneria e science applicate, percensa PDI0-2017 - 300(III CICLD |                               |        |   |
| Esenii ol Stato<br>Immatrizolazione<br>Pagamenti | Titoli di volutazione                                                    |                               |        |   |
| Dichargoone Invendite aro                        | Tipologia                                                                |                               | Tibala |   |
| Impage a Penstance                               | ditri Datuaneni                                                          |                               |        |   |

Il sistema ha così creato il .pdf della tua domanda che ti suggeriamo di salvare e stampare.